# Your guide to completing the Chilean government form for vaccination certification and homologation

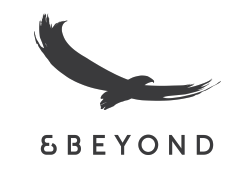

As the link for vaccine homologation is written in Spanish, we've created this easy to use, step-by-step guide to assist our non-Spanish speaking guests. Please note that you can only complete this form between 45 and 30 days before arrival; not before.

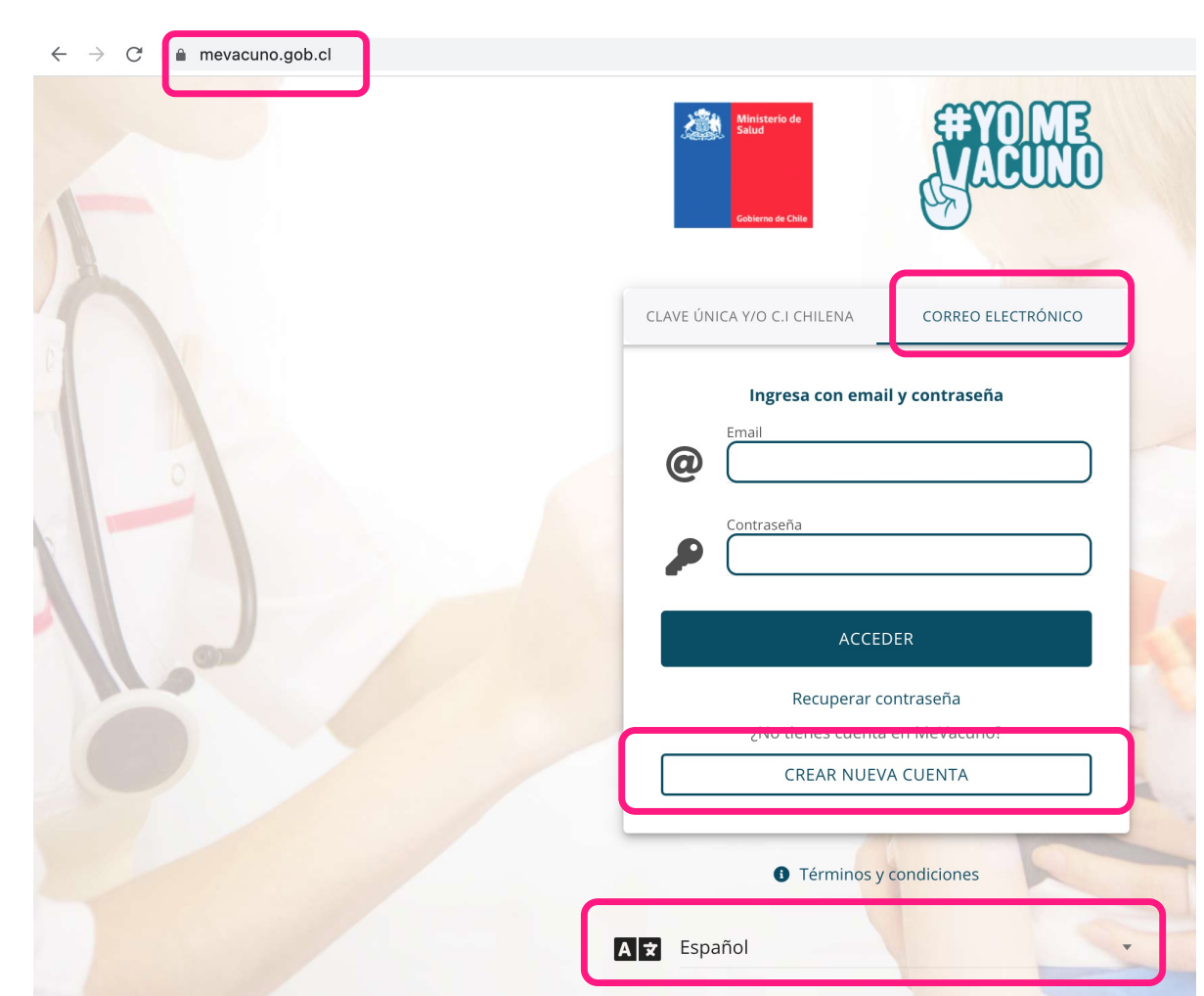

#### Step 1: Visit <a href="https://mevacuno.gob.cl/">https://mevacuno.gob.cl/</a>

Step 2: Click on CORREO ELECTRONICO (email) and click on CREAR UNA NUEVA CUENTA (create a new account)

English language is available at the website, nevertheless since it's an automatic translation, there could be some mistakes along the process.

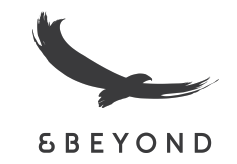

Step 3: Complete the form that appears. It will ask you for your email and password. Please keep your password safe and easy to access as you will need this later. Clic on CREAR CUENTA (create account)

| 💋 MeVacuno                        | ×               | +      |                                                                                                    |                                                              | o  | <u> </u> | ٥      | $\times$ |
|-----------------------------------|-----------------|--------|----------------------------------------------------------------------------------------------------|--------------------------------------------------------------|----|----------|--------|----------|
| $\leftrightarrow$ $\rightarrow$ G | mevacuno.gob.cl |        |                                                                                                    |                                                              | \$ | 🔒 Inco   | ognito | :        |
|                                   |                 | Mark C | Crea una cuenta<br>mevacuno.gob.cl                                                                                                    | Cerrar                                                       |    |          |        | Â        |
|                                   |                 | 8      | Para acceder a <b>mevacuno.gob.cl</b> necesita un correo<br>acceder, deberá verificar su cuenta haciendo click en el lir<br>de entrada. | electrónico. Antes de poder<br>nk que recibirá en su bandeja |    |          |        |          |
|                                   |                 | 21     | e-mail<br>sucorreo@personal.cl                                                                                                    |                                                              |    |          |        |          |
|                                   |                 | 11 mar | Nueva contraseña<br>Contraseña para mevacuno.gob.cl                                                                                     | 2                                                            |    |          |        |          |
|                                   |                 |        | CREAR CUENTA                                                                                                    |                                                              |    |          |        | 1        |
|                                   |                 |        |                                                                                                    |                                                              |    |          |        |          |

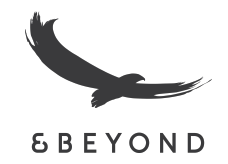

## Step 4: Email verification. You will receive an email that contains a verification link. Please check your spam folder if it does not appear in your inbox.

| 💋 Me                            | Vacuno                                             | ×        | +                                                                                                    | - đ           | × |
|---------------------------------|----------------------------------------------------|----------|----------------------------------------------------------------------------------------------------|---------------|---|
| $\leftrightarrow$ $\rightarrow$ | C 🗎 mevacun                                        | o.gob.cl | *                                                                                                    | 👼 Incognito   | : |
|                                 |                                                    |          | Mi Perfil<br>Gestión de identidad                                                                                                    |               |   |
| Ide                             | ntidad no declarada                                | a        | Revise su bandeja de entrada en <b>entrada en entrada en entrada entrada en entrada entrada </b> | verificación. |   |
| 0                               | Mi Perfil<br>Identidad & contacto                  |          | RE-ENVIAR VERIFICACIÓN                                                                                                    |               |   |
| *                               | Mis Campañas<br>Declaración de                     | >        | Ya validó el email? Refrescar sitio                                                                                                    |               |   |
| ä                               | Mi Agenda<br>Gestione sus horas                    | >        |                                                                                                    |               |   |
| <b>NO</b>                       | <b>Mis Vacunas</b><br>Comprobante de<br>vacunación | >        |                                                                                                    |               |   |
| ä                               | Mis Encuestas<br>Efectos adversos                  | >        |                                                                                                    |               |   |

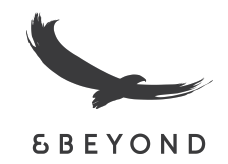

f there are problems with how this message is displayed, click here to view it in a web browser.

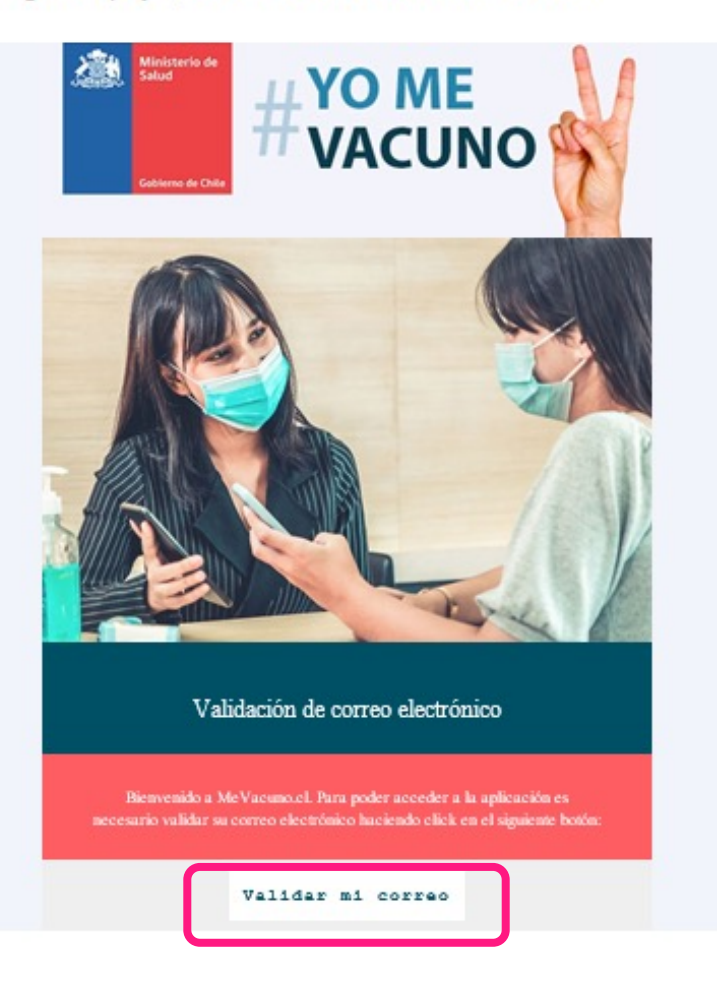

Step 5: you should receive an email that looks like the below. Please click on "Validar mi correo" – "Validate my email".

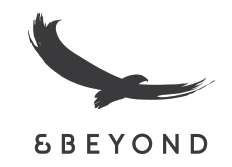

Step 6: Back on the site, you will have to verify identity. Click on "EXTRANJEROS" (Foreigner) or "MENORES DE EDAD" – (Minors) under 18 years old. if you are travelling with kids, you must homologate their vaccines.

| ← →   | C 🔒 mevacuno.gob.cl                           |                                                                |                                                                                                    | 🖈 🥝 f? 🚺 📴 📢 🗯 🍏 🚦 |
|-------|-----------------------------------------------|----------------------------------------------------------------|----------------------------------------------------------------------------------------------------|--------------------|
|       |                                               | Mi Perfil<br>Gestión de identidad                              |                                                                                                    |                    |
| Id    | entidad no declarada                          | Р                                                              | Uerificar Identidad ara completar su perfil necesitamos que declare y verifique su información de identidad. |                    |
| marce | elo.lobos@andbeyond.com                       |                                                                |                                                                                                    |                    |
| 0     | Mi Perfil<br>Identidad & contacto             |                                                                | Seleccione la categoria que corresponda segun su caso:                                                       |                    |
| *     | Mis Campañas<br>Declaración de<br>intención   | CHILENOS Y EXTRANJEROS RESIDENTES<br>(CON C.1 Y/O CLAVE ÚNICA) | EXTRANJEROS<br>(CON PASAPORTE Y/O DNI)                                                                       | MENORES DE EDAD    |
| ä     | Mi Agenda >                                   |                                                                |                                                                                                    |                    |
| AND T | Mis Vacunas<br>Comprobante de ><br>vacunación |                                                                |                                                                                                    |                    |
| ≋     | Mis Encuestas > Efectos adversos              |                                                                |                                                                                                    |                    |
| Q     | Acerca de > mevacuno.gob.cl                   |                                                                |                                                                                                    |                    |
| MeVa  | cuno 1.23.9<br>CERRAR SESIÓN                  |                                                                |                                                                                                    |                    |
|       | #YO ME<br>VACUNO                              |                                                                |                                                                                                    |                    |

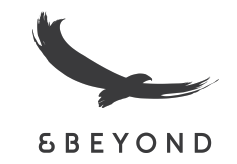

Step 7a: If you chose "EXTRANJEROS" (Foreigner), now click on "EXTRANJEROS TURISTAS NO RESIDENTES EN CHILE VACUNADOS EN EL EXTRANJERO" - Foreigner tourists non-resident in Chile vaccinated abroad. The second option is "Foreign non-resident vaccinated in Chile".

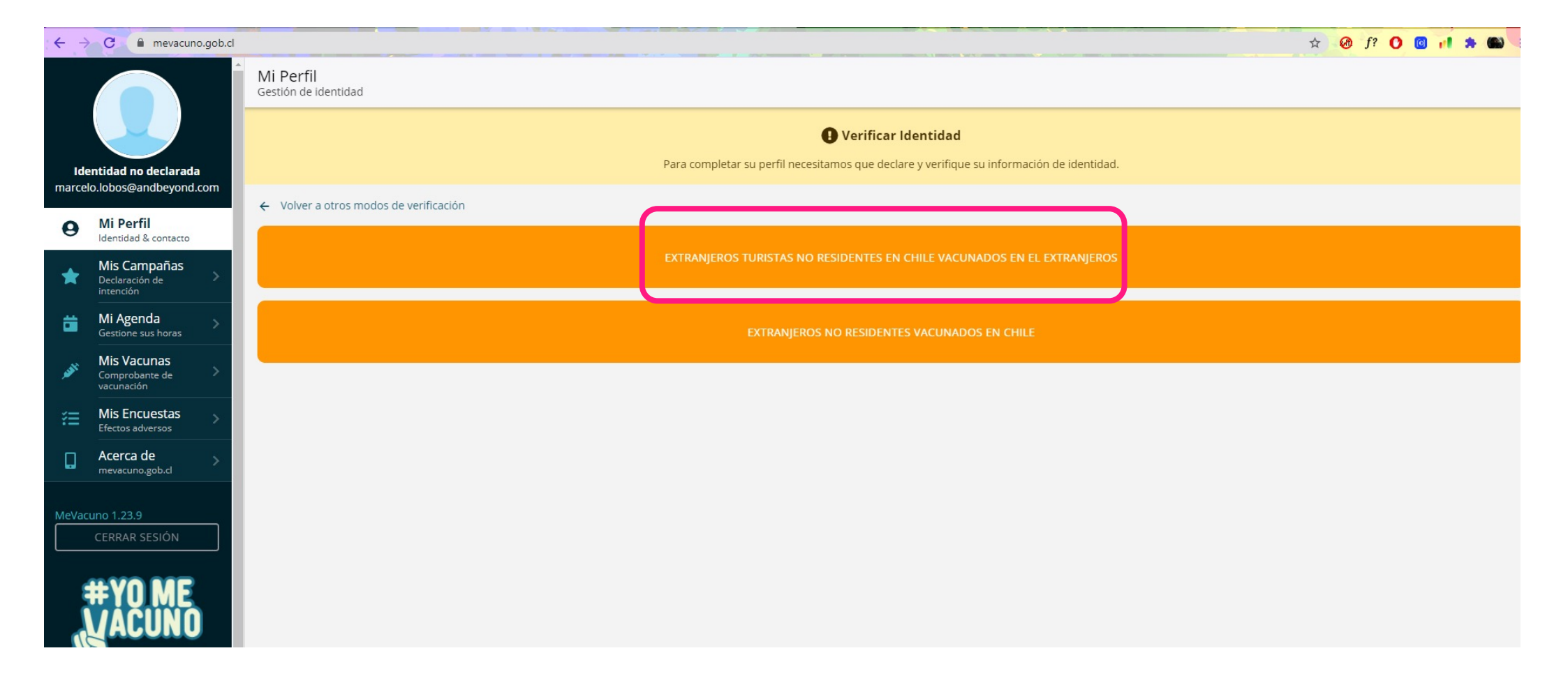

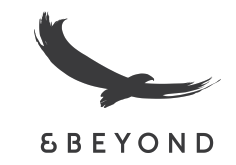

Step 7b: If you chose "MENORES DE EDAD" (minors) then choose "MENORES DE EDAD SIN C.I. NI CLAVE ÚNICA" (Minors without Chilean Identity Card). The first option is for Chilean Minors or Minors Resident in Chile with Chilean Identity Card

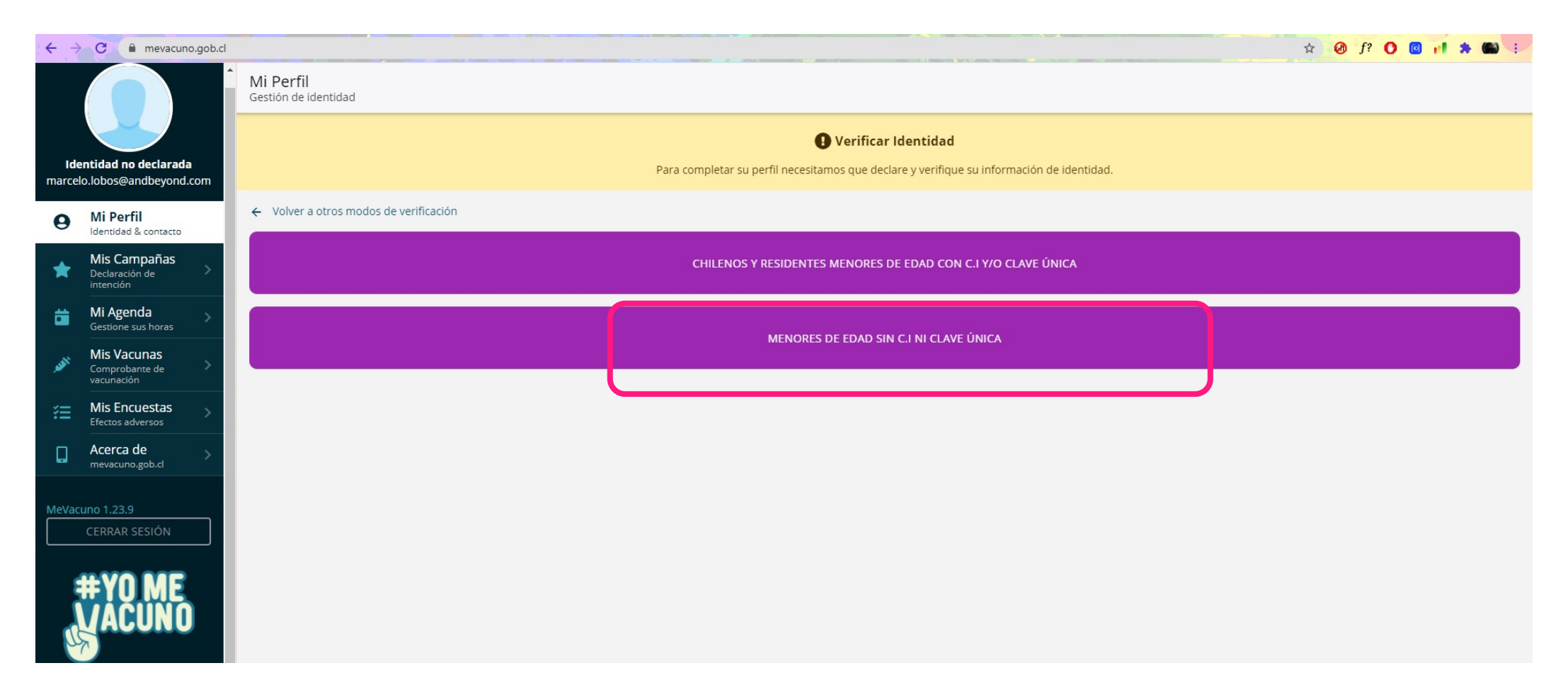

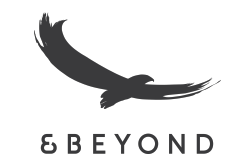

| Declarar Identidad                        |           | Cerrar |
|-------------------------------------------|-----------|--------|
| Pais de Nacionalidad<br>United States     |           | e >    |
| Indique su tipo de documento de identidad |           |        |
| DNI                                       | PASAPORTE |        |
| PAS - Pasaporte Internacional             |           |        |
| F123456789                                |           | 8      |
| Nombres                                   |           |        |
| Jhon                                      |           | 8      |
| Primer Apellido                           |           |        |
| Smith                                     |           | 8      |
| Segundo Apellido                          |           |        |
| Apellido 2                                |           |        |
| Sexo (Por qué sexo biológico?)            |           |        |
| Masculino                                 |           | *      |
| Fecha de Nacimiento                       |           |        |
| 24 🔻 Diciembre                            | • 1957    | · .    |

Step 8a: A form will now appear. Please fill in your relevant details:

- · Your passport number
- First Name (Nombres)
- Last Name (Primer Apellido). You can skip "Segundo Apellido" if you come from a country where your mother's last name is not used.
- Include your gender (Sexo)
  - Birth date.

•

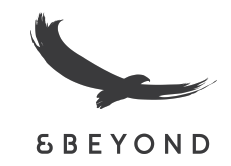

### Extra information for Minors 4.- Adjunte una imagen de su documento de identidad y una fotografia actual de usted sosteniendo su documento de identidad en su mentón. Fotografía o escaneo de documento de identidad tografía de I Id. sosteniendo su documento de identida 5.- Explique su situación Estado de situación actual 6.- Indique un número de teléfono de contacto Número de teléfono +56 Autorización Autorizo la carga de esta solicitud para que un agente pueda verificar mi identidad y contactarme en caso que sea necesario. ENVIAR SOLICITUD DE VERIFI

Step 8b: Form for Minors is similar, but you must add extra information.

In point 4 you will have to include the child's passport and a photo of him/her holding the passport.

In point 5, you will have to explain why the children is filling the form, we recommend writing Tourism and Leisure, for example.

In point 6 add a phone number. Finally click on the box "Autorización" (authorization) to agree an agent to contact you if necessary, then click "ENVIAR SOLICITUD DE VERIFICACIÓN" (Send verification request)

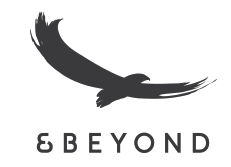

### Step 9: Please click on "VALIDAR VACUNAS COVID-19" (Validate COVID-19 vaccines)

| ← → C ●                                 | mevacuno.gob    | d                                                                                                    | Q 🖈 🥝 f? 🚺 🔟 🛊 🋍 🗄 |
|-----------------------------------------|-----------------|----------------------------------------------------------------------------------------------------|--------------------|
|                                         |                 | Comprobante<br>de Vacunación                                                                                                    | 9                  |
|                                         |                 | Ud. no posee registros de vacunación en mevacuno.gob.cl                                                                                |                    |
| Smith , Jł                              | lhon            | Para ingresar a Chile debe validar sus vacunas COVID-19 en el siguiente formulario.                                                    |                    |
| Mi Doufil                               |                 | VALIDAR VACUNAS COVID-19                                                                                                    |                    |
| e Mi Perfii<br>Identidad & co           | contacto        | Si usted ya ingresó una solicitud, puede revisar su estado pulsando el siguiente botón:                                                |                    |
| Mis Vacuna<br>Comprobante<br>vacunación | nas<br>e de >   | ESTADO SOLICITUD                                                                                                    |                    |
| Acerca de<br>mevacuno.gol               | bb.cl           | En caso de alguna diferencia en la información o de algún problema técnico en la plataforma, favor completar el formulario de soporte. |                    |
| MeVacuno 1.23.9                         |                 | FORMULARIO                                                                                                    |                    |
| CERRAR SE                               | ESIÓN           | También puede resolver sus dudas contactando a Salud Responde al número 600 360 7777 o Chile Atiende al número 101                     |                    |
| #YO                                     | ME<br>UNO       |                                                                                                    |                    |
| Gobi de ci                              | sierno<br>Chile |                                                                                                    |                    |

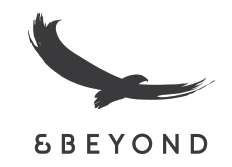

## Step 10: Click OK "If you will arrive in Chile in the next 45-day " Solo para arribos al país dentro de los próximos 45 días .

| ← → C 🔒 mevacuno.gob                | b.cl/#                                                                                                    | Q 🖈 🥝 f? 🔿 🞯 📲 🗯 🔛 🗄 |
|-------------------------------------|----------------------------------------------------------------------------------------------------|----------------------|
|                                     | Comprobante<br>de Vacunación                                                                                                    | C                    |
|                                     | Ud. no posee registros de vacunación en mevacuno,gob.cl                                                                                |                      |
| Smith , Jhon                        | Para ingresar a Chile debe validar sus vacunas COVID-19 en el siguiente formulario.                                                    |                      |
|                                     | VALIDAR VACUNAS COVID-19                                                                                                    |                      |
| O Mi Perfil<br>Identidad & contacto | Si usted ya ingresó una solicitud, puede revisar su estado pulsando el siguiente botón:                                                |                      |
| Mis Vacunas<br>Comprobante de       | ESTADO SOLICITUD                                                                                                    |                      |
| Acerca de                           |                                                                                                    |                      |
| mevacuno.gob.cl                     | En caso de alguna diferencia en la información o de algún problema técnico en la plataforma, favor completar el formulario de soporte. |                      |
| MeVacuno 1.23.9                     | FORMULAR                                                                                                    |                      |
| CERRAR SESIÓN                       | También puece res Arribo a Chile nde a número 600 360 7777 o Chile Atiende al número 101                                               |                      |
| #YO ME<br>VACUNO                    | Solo para arribos al país<br>dentro de los próximos 45<br>días.<br>CANCELAR <b>OK</b>                                                  |                      |
| Gobierno<br>de Chile                |                                                                                                    |                      |

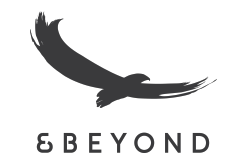

Step 11: Here you will have to include your vaccination data. Click on "No soy un Robot" (I'm not a robot) and click on "Empezar la encuesta" to "Start the poll".

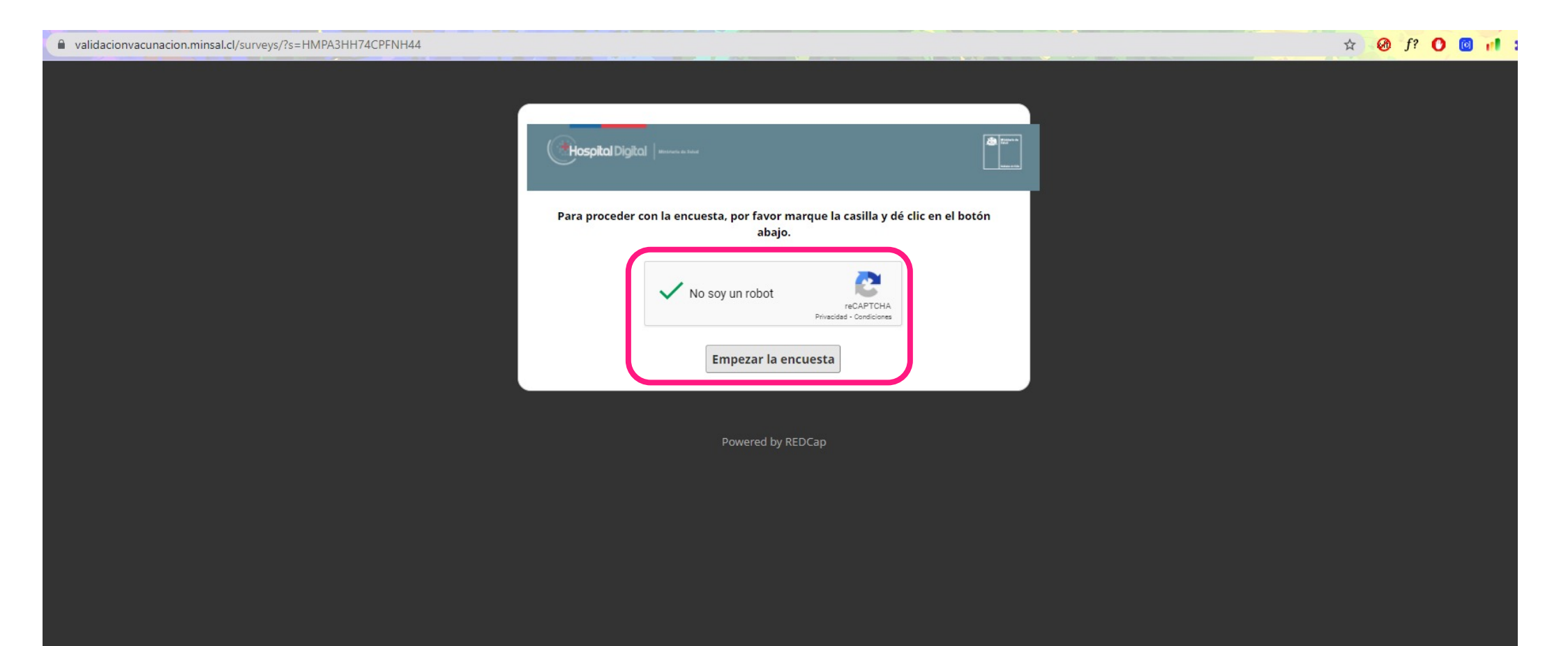

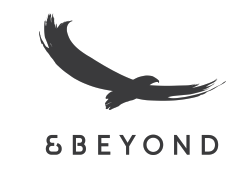

|                                                                                              | I Digital                                                                                                    | Datos de la Prin<br>First Dose                                                | nera Dosis<br>Data              |
|----------------------------------------------------------------------------------------------|----------------------------------------------------------------------------------------------------|-------------------------------------------------------------------------------|---------------------------------|
| Una vez validada la solicitud, tiene 45 días para ing                                        | resar a Chile. Tras este tiempo expirará y deberá                                                                                                    | País de Vacunación (Vaccination Country)<br>* Campo requerido                 | ESTADOS UNIDOS DE AMÉRICA       |
| solicitar nueva<br>Once the application is validated, you have 45 days<br>you must request a | i validación.<br>to travel to Chile. After this time it will expire and<br>a new validation.                                                             | Vacuna (Vaccine Product)<br>* Campo requerido                                 | Pfizer/BioNTech - BNT162b2      |
| Tipo Documento (Identity Document)                                                           | Pasaporte (Passport) 🗸                                                                                                    | Número de Lote 1º Dosis (Lot or Series 1º dose)                               | Execced                         |
| * Campo requerido Numero Documento (Identity Document Number)                                | F123456789                                                                                                    | Fecha de Vacunación 1º Dosis (Vaccination Date 1st Dose)<br>* Campo requerido | 06-06-2021 🛅 Hey D-M-Y          |
| * Campo requerido                                                                            | Ingresar el mismo número de documento con el que se<br>registro en mevacuno (Enter the same document number<br>with which you registered in mevacuno)    | Establecimiento de Salud 1º Dosis (Vaccination Center 1st<br>Dose)            | vaccination center 1            |
| País de Residencia (Country of Residence)<br>* Campo requerido                               | ESTADOS UNIDOS DE AMÉRICA                                                                                                    | Datos de la Segu<br>Second dos                                                | inda Dosis<br>e data            |
| Nombres (First and Second Name)<br>* Campo requerido                                         | Jhon                                                                                                    | País de Vacunación segunda dosis (Vaccination Country)                        | ESTADOS UNIDOS DE AMÉRICA 🗢     |
| Primer Apellido (Last Name)<br>* Campo requerido                                             | Smith                                                                                                    | * Campo requerido Vacuna segunda dosis (Vaccine Product)                      | Pfizer/BioNTech - BNT162b2      |
| Segundo Apellido (Second Surname)                                                            |                                                                                                    | * Campo requerido                                                             |                                 |
| Fecha Nacimiento (Date of Birth)                                                             | 24-12-1957 🛅 Hoy D-M-Y                                                                                                    | Número de Lote 2º Dosis (Lot or Series 2nd Dose)                              | Expodox                         |
| * Campo requerido                                                                            |                                                                                                    | Fecha de Vacunación 2º Dosis (Vaccination Date 2nd Dose)<br>* Campo requerido | 06-07-2021 🛅 Hoy D-M-Y          |
| Sexo (Gender)<br>* Campo requerido                                                           | Masculino (Male)                                                                                                    | Establecimiento de Salud 2º Dosis (Vaccination Center 2nd Dose)               | vaccination center 1            |
| Correo Electronico (Email Address)<br>* Campo requerido                                      | jhon.smith@example.com<br>Ingresar el mismo correo con el que se registro en<br>mevacuno (Enter the same email with which you registered<br>in mevacuno) | Dosis de Ref<br>Booster S                                                     | īuerzo<br>hot                   |
| Confirmar Correo Electronico (Confirm Email Address)<br>* Campo requerido                    | jhon.smith@example.com                                                                                                    | ¿Tiene dosis de refuerzo? (Do you have a Booster Shot?)                       | O Sí   No  Restablerer el valor |

Step 12: Finally, you will find a section that includes translation, which should make your submission slightly easier.

Please be patient as this section requires the input of information that you may already have submitted.

Fill in your passport number, residence country (please note that country names are in Spanish).

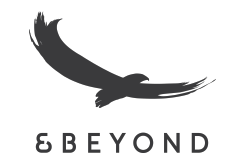

Step 13: Here you will need your vaccination card to input the required vaccination data. Click on "Cargar el documento" to "Upload the document" your passport and your vaccine card here.

| Datos de Verificad<br>Verification Dat                | ción<br>ca                          |
|-------------------------------------------------------|-------------------------------------|
| Pasaporte/DNI (Passport /ID)<br>* Campo requerido     | ♣ <u>Cargar el documento</u>        |
| Carnet de Vacunas (Vaccine Card)<br>* Campo requerido | ♣ <u>Cargar el documento</u>        |
| Complemento (Complement)                              | <b>1</b> <u>Cargar el documento</u> |

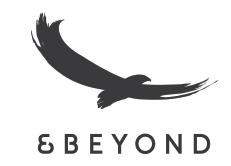

#### Step 14. You made it! Your journey has come to an end. Please click on "Cerrar encuesta" to "close the form".

| C | ~ va | alidacionvacur | nacion.minsa | al.cl/surv      | eys/?s=             | HMPA3H                                    | HH7            | H74          | 174        | 174          | 74        | 74       | 74 | 4  | 4  | 14 | 74 | 74  | 74  | 74 | 74  | 74 | 4  | 4  | 4  | 4  | 4  | 4  | 4  | 40 | 40      | 10       | C         | С        | C        | CI | CI        | CI | CI        | CI        | CI        | CI | CI | CI        | CI        | CF        | CF  | C/F | CIF |     | CI        | CI        | CI | CI        | CI        | CF  | CF  | CF  | CF  | CF  | CF  | F   | P    | PI | PF  | FN | Nł  | H         | 4  | 4       |    |     |    |    |    |   |     |    |    |    |    |    |     |     |    |     |      |    |    |    |              |    |    |    |    |    |    |    |    |   |               |    |    |    | 2  |      | 1  | Y  |    | •    | )    | ſ  | æ | 1   | 0   | )  | 1   | à  |   | đ | 6 | 1 | 0 |
|---|------|----------------|--------------|-----------------|---------------------|-------------------------------------------|----------------|--------------|------------|--------------|-----------|----------|----|----|----|----|----|-----|-----|----|-----|----|----|----|----|----|----|----|----|----|---------|----------|-----------|----------|----------|----|-----------|----|-----------|-----------|-----------|----|----|-----------|-----------|-----------|-----|-----|-----|-----|-----------|-----------|----|-----------|-----------|-----|-----|-----|-----|-----|-----|-----|------|----|-----|----|-----|-----------|----|---------|----|-----|----|----|----|---|-----|----|----|----|----|----|-----|-----|----|-----|------|----|----|----|--------------|----|----|----|----|----|----|----|----|---|---------------|----|----|----|----|------|----|----|----|------|------|----|---|-----|-----|----|-----|----|---|---|---|---|---|
|   |      |                |              | Cerra           | ir encue            | esta                                      |                |              |            |              |           |          |    |    |    |    |    |     |     |    |     |    |    |    |    |    |    |    |    |    |         |          |           |          |          |    |           |    |           |           |           |    |    |           |           |           |     |     |     |     |           |           |    |           |           |     |     |     |     |     |     |     |      |    |     |    |     |           |    |         |    |     |    |    |    |   |     |    |    |    |    |    |     |     |    |     |      |    |    |    |              |    |    |    |    |    |    |    |    |   |               |    |    |    |    |      |    |    |    |      |      |    |   |     |     |    |     |    |   |   |   |   |   |
|   |      |                |              | Gracia          | is por c            | ompletar                                  | r la s         | a So         | S          | S            | S         | S        | So | So | So | S  | S  | s   | S   | S  | S   | s  | So | So | 50 | 50 | 50 | ic | 50 | 0  | 0       | ol       | ol        | oli      | oli      | li | li        | li | li        | li        | li        | li | li | li        | lie       | lic       | lic | lic | lic | lie | lie       | lie       | li | lie       | lie       | lic | lic | lic | lic | lic | lic | lic | ic   | ci | it  | tu | ud  | d.        |    |         |    |     |    |    |    |   |     |    |    |    |    |    |     |     |    |     |      |    |    |    |              |    |    |    |    |    |    |    |    |   |               |    |    |    |    |      |    |    |    |      |      |    |   |     |     |    |     |    |   |   |   |   |   |
|   |      |                |              | Estima          | ada/o u             | suario:                                   |                |              |            |              |           |          |    |    |    |    |    |     |     |    |     |    |    |    |    |    |    |    |    |    |         |          |           |          |          |    |           |    |           |           |           |    |    |           |           |           |     |     |     |     |           |           |    |           |           |     |     |     |     |     |     |     |      |    |     |    |     |           |    |         |    |     |    |    |    |   |     |    |    |    |    |    |     |     |    |     |      |    |    |    |              |    |    |    |    |    |    |    |    |   |               |    |    |    |    |      |    |    |    |      |      |    |   |     |     |    |     |    |   |   |   |   |   |
|   |      |                |              | Inforn<br>Desde | amos<br>ya agr      | que, dado<br>adecemo                      | lo el<br>os su | el a<br>su e | el a<br>su | el a<br>su i | l a       | l a<br>u | a  | a  | a  | a  | u  | u   | u   | u  | u   | u  | a  | a  | a  | a  | a  | a  | a  | al | al<br>c | c        | c         | lt       |          | to | to        | to | to        | to        | to        | to | to | to        | to        | to        | o   | o   | to  | to  | to        | to        | to | to        | to        | to  | to  | o   | o   | o   | o   | or  | o    | n  | m   | np | pro | lu<br>rei | in | ne      | en | n d | de | e  | co | n | S   | u  | It | ta | IS | r  | re  | ec  | ib | oic | da   | as | 5, | r  | n            | IU | ue | e  | 25 | st | rc | os | ti | e | m             | po | os | d  | er | es   | p  | ue | s  | ta I | ha   | an | a | ur  | ne  | nt | tad | lo | • |   |   |   |   |
|   |      |                |              | Thank           | c you fe            | or compl                                  | letir          | ting         | ing        | ing          | ing       | nį       | nş | nį | nį | nj | n  | n   | in  | in | in  | n  | nį | nş | ış | ŋ  | ŋ  | 1  | ng | g  | g       | g        | g         | gt       | : 1      | t  | t         | t  | t         | t         | t         | t  | t  | t         | t         | t         | t   | t   | t   | t   | t         | t         | t  | t         | t         | t   | t   | t   | t   | t   | t   | tl  | tł   | h  | he  | e  | A   | Ap        | pp | pli     | ic | a   | ti | io | n  |   |     |    |    |    |    |    |     |     |    |     |      |    |    |    |              |    |    |    |    |    |    |    |    |   |               |    |    |    |    |      |    |    |    |      |      |    |   |     |     |    |     |    |   |   |   |   |   |
|   |      |                |              | Dear            | user:               |                                           |                |              |            |              |           |          |    |    |    |    |    |     |     |    |     |    |    |    |    |    |    |    |    |    |         |          |           |          |          |    |           |    |           |           |           |    |    |           |           |           |     |     |     |     |           |           |    |           |           |     |     |     |     |     |     |     |      |    |     |    |     |           |    |         |    |     |    |    |    |   |     |    |    |    |    |    |     |     |    |     |      |    |    |    |              |    |    |    |    |    |    |    |    |   |               |    |    |    |    |      |    |    |    |      |      |    |   |     |     |    |     |    |   |   |   |   |   |
|   |      |                |              | We inf<br>appre | form th<br>ciate yo | at, given<br>our under                    | the<br>rsta    | he h<br>tan  | e h<br>an  | e h<br>an    | e h<br>an | e h      | h  | h  | h  | n  | in | e l | e l | ar | e l | in | h  | h  | h  | h  | h  | h  | h  | hi | hi      | ni;<br>d | niş<br>di | ig<br>di | ig<br>di | ig | ig<br>dii | ig | ig<br>dii | ig<br>dii | ig<br>dii | ig | ig | ig<br>dir | ig<br>dir | ig<br>lir | gl  | gl  | g   | g   | ig<br>dir | ig<br>dir | ig | ig<br>dir | ig<br>dir | g   | g   | gl  | gl  | g   | g   | gł  | ghin | h  | h ' | g. | 10  | olu       | un | m       | e  | of  | f  | in | pq | u | iri | ie | 25 | 5  | re | eq | ce  | eiv | ve | ed  | I, 1 | 0  | u  | 11 | r            | r  | re | e: | s  | p  | 0  | n  | se | t | in            | e  | s  | ha | ve | ; ir | 10 | re | as | sed  | l. ' | w  | e | alı | rea | d  | У   |    |   |   |   |   |   |
|   |      |                |              | 3               |                     | Ainisterio de<br>alud<br>idvierne de Chiv |                |              |            |              |           |          |    |    |    |    |    |     |     |    |     |    |    |    |    |    |    |    |    |    | 1       |          |           |          |          |    |           |    |           |           |           |    |    |           |           |           |     |     |     |     |           |           |    |           |           |     |     |     |     |     |     |     |      |    |     | E  | E   | N         |    | IT<br>I |    | R   |    |    |    |   |     |    | E  |    | le | FS | RSI |     |    | n   |      |    |    | S  | 5<br>1<br>12 | z  |    | a  |    |    |    |    | 1  | e | <b>9</b><br>s |    |    |    |    |      |    |    |    |      |      |    |   |     |     |    |     |    |   |   |   |   |   |

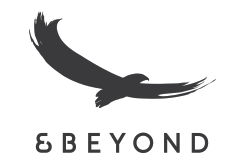

It might take a few weeks to get your homologation. Please revisit the website and check "ESTADO DE SOLICITUD" (Request Status) to see how things are progressing.

| <b>+</b> | → C 🔒 mevacuno.gob                | .cl/#                                                                                                    | Q 🖈 🙆 f? 🚺 🔟 🗯 🃾 🗄 |
|----------|-----------------------------------|----------------------------------------------------------------------------------------------------|--------------------|
|          |                                   | Comprobante<br>de Vacunación                                                                                                    | C                  |
|          |                                   | Ud. no posee registros de vacunación en mevacuno.gob.cl                                                                                |                    |
|          | Smith , Jhon                      | Para ingresar a Chile debe validar sus vacunas COVID-19 en el siguiente formulario.                                                    |                    |
|          |                                   | VALIDAR VACUNAS COVID-19                                                                                                    |                    |
| 9        | MI Perfil<br>Identidad & contacto | Si usted ya ingresó una solicitud, puede revisar su estado pulsando el siguiente botón:                                                |                    |
| , with   | Mis Vacunas<br>Comprobante de     | ESTADO SOLICITUD                                                                                                    |                    |
| п        | Acerca de                         |                                                                                                    |                    |
|          | mevacuno.gob.cl                   | En caso de alguna diferencia en la información o de algún problema técnico en la plataforma, favor completar el formulario de soporte. |                    |
| MeVa     | cuno 1.23.9                       | FORMULARIO                                                                                                    |                    |
|          | CERRAR SESIÓN                     | También puede resolver sus dudas contactando a Salud Responde al número 600 360 7777 o Chile Atiende al número 101                     |                    |
|          | #YO ME<br>Macuno                  |                                                                                                    |                    |
|          | Gobierno<br>de Chile              |                                                                                                    |                    |

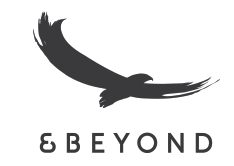

#### In this case international vaccine homologation status is pending

|           |                                                    |   | Comproba<br>de Vacunación<br>Campaña SA | nte<br>ARS-CoV-2                                                   |                                                                                                    | C   |
|-----------|----------------------------------------------------|---|-----------------------------------------|--------------------------------------------------------------------|----------------------------------------------------------------------------------------------------|-----|
|           |                                                    |   | Esquema: Sinc                           | ovac                                                               |                                                                                                    |     |
|           | BOS ALIAGA, MARCELO<br>TOMÁS<br>@                  |   | dosis •<br>1                            | 18 de marzo de 2021<br><b>CoronaVac ✓</b>                          |                                                                                                    |     |
| 9         | Mi Perfil<br>Identidad & contacto                  | > |                                         | Centro de Salud Fami<br>Lote: E202102007                           | E<br>liar Rosita Renard, Ñuñoa Region Metropolitana de Santiago                                                      |     |
| *         | Mis Campañas<br>Declaración de intención           | > | dosis                                   | 15 de abril de 2021                                                |                                                                                                    |     |
| ä         | Mi Agenda<br>Gestione sus horas                    | > | 2                                       | CoronaVac ✓<br>SINOVAC LIFE SCIENC                                 | E<br>Via Calundar During Áliñas During Materia da Cardina                                                            |     |
| <b>NA</b> | <b>Mis Vacunas</b><br>Comprobante de<br>vacunación |   |                                         | Lote: L202103008                                                   | ilar Salvador Bustos, Nunoa kegion Metropolitana de Santiago                                                         |     |
| )<br>E    | Mis Encuestas<br>Efectos adversos                  | > | Estado Solicituo<br>Vacunas Int         | d<br>ternacionales                                                 |                                                                                                    | VER |
|           | Acerca de<br>mevacuno.gob.cl                       | > | PENDIEN                                 | ITE INFORMACIÓN                                                    | ea zar la validación de vacunas contra el COVID-19 recibidas en el extranjero debe ingresar al siguiente formulario. |     |
| AŻ        | Español                                            | • | Su solicitud se<br>adjuntar infor       | e encuentra pendiente de<br>mación adicional. Revise<br>su correo. | VACUNAS COVID-19 EN EL EXTRANJERO                                                                                    | _   |
|           |                                                    |   |                                         |                                                                    | ESTADO SOLICITUD                                                                                                    |     |
|           | CERRAR SESIÓN                                      |   |                                         |                                                                    | Para obtener mayor información oficial sobre este proceso puede acceder al siguiente link                            |     |

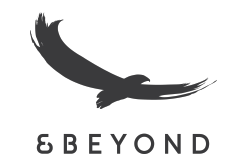

# When your request is approved, you can download your Pase de Movilidad (mobility Pass)

|                  |                                            | Campaña   | a SARS-CoV-2                                          | Α          | My profile                            | > |                                                            |
|------------------|--------------------------------------------|-----------|-------------------------------------------------------|------------|---------------------------------------|---|------------------------------------------------------------|
| LO               | BOS ALIAGA, MARCELO                        | Scheme: S | inovac                                                |            | Identity & contact                    |   | Centro de Salud Familiar Ro<br>Batch: E202102007           |
| <b>~</b>         | TOMÁS<br>@                                 | dose 1    | •                                                     | *          | Statement of intent                   | > | Mobility pass                                              |
| Α                | My profile                                 | >         | March 18, 2021<br>CoronaVac ✓<br>SINOVAC LIFE SCIENCE | <b>a</b>   | <b>My agenda</b><br>Manage your hours | > | Available immediately                                      |
| Ŭ                | Identity & contact                         |           |                                                       | - Here     | My Vaccines                           |   | ar Sa                                                      |
| *                | My Campaigns<br>Statement of intent        | >         |                                                       | ~ <b>_</b> | My Polls                              |   |                                                            |
| ä                | My agenda                                  | odose 2   | April 15, 2021                                        | *=         | Adverse effects                       | > | International Certificate<br>Advanced Electronic Signature |
|                  | Manage your hours                          |           | <b>CoronaVac</b> SINOVAC LIFE SCIENCE                 |            | About                                 | > | Generated on September 4, 2021                             |
| AND T            | <b>WY VACCINES</b><br>Proof of vaccination |           |                                                       |            |                                       |   | PREPARE DOWNLOAD                                           |
| i<br>i<br>i<br>i | <b>My Polls</b><br>Adverse effects         |           |                                                       | A×         | English                               | - | you r                                                      |
|                  | About<br>mevacuno.gob.cl                   |           | NLOAD                                                 | MeVa       | cuno 1.23.15                          |   | lf you h                                                   |